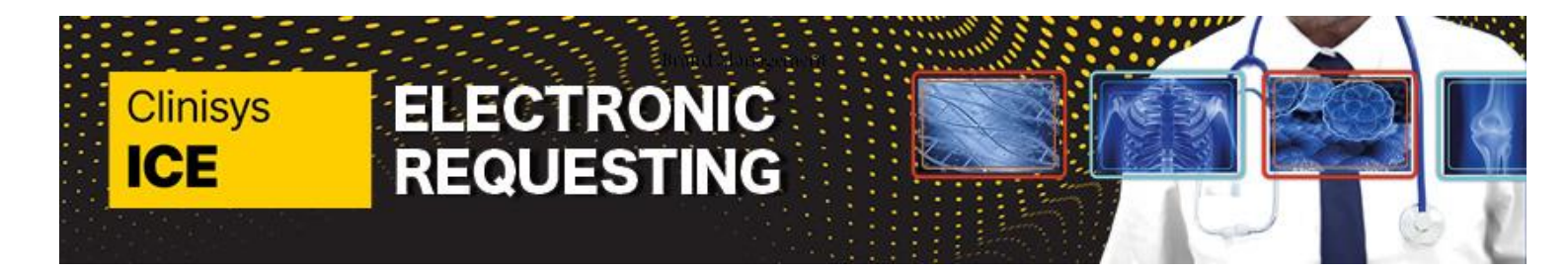

## Page 1 of 8

See QRG1 for guidance on how to access ICE in EMIS. Once you have clicked "Test Request" in EMIS and selected "Kent and Medway Diagnostics" you will land on the Requesting screen for your patient within ICE. There are 3 different areas to the screen (test selection, general (requester) information and order information); these may appear horizontally or vertically.

| Requester general information is displayed to                      | ✓ General information                               |  |
|--------------------------------------------------------------------|-----------------------------------------------------|--|
| the middle:                                                        | User                                                |  |
| • User                                                             | <u>Dr. Payne (gpdonna)</u>                          |  |
| <ul> <li>Contact number</li> </ul>                                 |                                                     |  |
| <ul> <li>Requesting clinician</li> </ul>                           | Contact No (max 255 chars)                          |  |
| <ul> <li>Location</li> </ul>                                       | Contact No                                          |  |
| <ul> <li>Category</li> </ul>                                       | Requesting clinician                                |  |
| These are auto-filled by the                                       | Requesting clinician Q 🗸                            |  |
| system, and should only                                            | Dr. Donna Payne 🗙                                   |  |
| need to be changed you<br>are a locum or non-medical<br>clinician. | Location<br>Virtual GP Practice                     |  |
|                                                                    | Category                                            |  |
|                                                                    | NHS 🗸 🗸                                             |  |
|                                                                    |                                                     |  |
| If you need to change the                                          | Contact No (max 255 chars)                          |  |
| 'requesting clinician' (your                                       | 0123456789                                          |  |
| supervisor), click the 'x'                                         | Requesting clinician                                |  |
| next to the current                                                | Requesting clinician Q 🗹                            |  |
| supervisor listed                                                  | Dr Virtualon 🗙                                      |  |
| Then start typing the                                              | Contact No (max 255 chars)                          |  |
| surname of another doctor                                          | 0123456789                                          |  |
| at the current practice.                                           | Please enter a valid value for Requesting clinician |  |
| Their name should appear,                                          | vi × Q !                                            |  |
| and you can click to select                                        | Virtualone G0000017                                 |  |
| them.                                                              | Virtualtwo ZZZZ2                                    |  |
|                                                                    |                                                     |  |

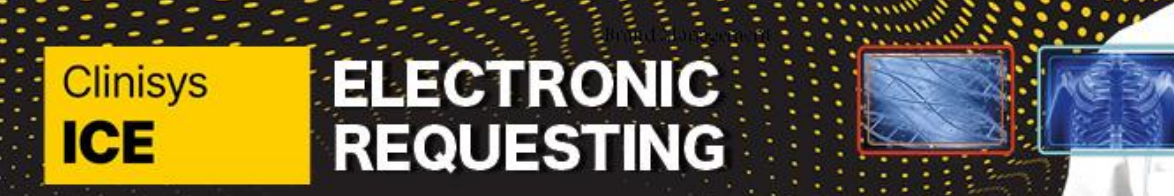

## Page 2 of 8

| On the left or top of your   | Name: Mr                                                                                                    | s Eva Paradise ICE Number: ICE00000                                                                           | 012 Gender: Female                            | Scan Barcoda |  |
|------------------------------|----------------------------------------------------------------------------------------------------|----------------------------------------------------------------------------------------------------|-----------------------------------------------|--------------|--|
| screen, you will see the     |                                                                                                    | th: 1 Jan 1985 National identifier:                                                                           | Home phone: 0123456789                        | 1 Inhor      |  |
| catalogue(s) that you have   | Address: 1                                                                                                    | 12 Paradise Str, Paradise City, PC12 4LH                                                                      | Mobile phone:                                 | and a        |  |
| access to Use this area to   | <u>v</u>                                                                                                    |                                                                                                    | feature and a contract                        |              |  |
| solast the desired           | <ul> <li>Select tests</li> </ul>                                                                                                    |                                                                                                    | 🔅 Request details                             |              |  |
| select the desired           | *                                                                                                    | ٩                                                                                                    | <ul> <li>General information</li> </ul>       |              |  |
| examination.                 | DGT Radiology                                                                                                    |                                                                                                    | User<br>Dr. Payne. (gpdonna)                  |              |  |
| First. select the            |                                                                                                    |                                                                                                    | Contact No (max 255 chars) Contact No         |              |  |
| Department                   |                                                                                                    |                                                                                                    | Requesting clinician                          |              |  |
|                              |                                                                                                    |                                                                                                    | Requesting clinician                          |              |  |
|                              |                                                                                                    |                                                                                                    | Dr. Donna Payne 🗙                             |              |  |
|                              |                                                                                                    |                                                                                                    | Virtual GP Practice                           |              |  |
|                              |                                                                                                    |                                                                                                    | Category                                      |              |  |
|                              | -                                                                                                    |                                                                                                    | NH3                                           |              |  |
| A selection of tests will    |                                                                                                    |                                                                                                    |                                               |              |  |
| display                      | Name: Marme: Marme | Mrs Eva Paradise         ICE Number: ICE0000           birth:         1 Jan 1985         National identifier: | 0012 Gender: Female<br>Home phone: 0123456789 | Scan Barcode |  |
| . ,                          | Address:                                                                                                    | : 12 Paradise Str, Paradise City, PC12 4LH                                                                    | Mobile phone:                                 | Inbox        |  |
| Select the appropriate       | <del>&lt;</del>                                                                                                    |                                                                                                    |                                               |              |  |
| madality                     | <ul> <li>Select tests</li> </ul>                                                                                                    |                                                                                                    | 🜟 Request details                             |              |  |
| modality                     | A > DGT Radiology                                                                                                    | C                                                                                                    | . General information                         |              |  |
|                              | 🗅 X-Ray                                                                                                    | Ост                                                                                                    |                                               |              |  |
|                              |                                                                                                    |                                                                                                    | Dr. Payne (gpdonna)                           |              |  |
|                              |                                                                                                    |                                                                                                    | Contact No (max 255 chars)                    |              |  |
|                              | 🗅 Ultrasound                                                                                                    |                                                                                                    | Contact No                                    |              |  |
|                              |                                                                                                    |                                                                                                    | Requesting clinician<br>Requesting clinician  |              |  |
|                              |                                                                                                    |                                                                                                    | Dr. Donna Payne 🗙                             |              |  |
|                              | 🗅 Dexa                                                                                                    |                                                                                                    | Location                                      |              |  |
|                              |                                                                                                    |                                                                                                    | Virtual GP Practice                           |              |  |
|                              |                                                                                                    |                                                                                                    | Category                                      |              |  |
|                              |                                                                                                    |                                                                                                    | NHS                                           |              |  |
| The options that become      |                                                                                                    |                                                                                                    |                                               |              |  |
| available are appropriate    |                                                                                                    |                                                                                                    |                                               |              |  |
| to the modality you have     | <ul> <li>Select tests</li> </ul>                                                                                                    |                                                                                                    | 🜟 Request details                             |              |  |
| to the modality you have     | 🖨 > DGT Radiology > X-Ray                                                                                                    | Q = 9                                                                                                    | ✓ General information                         |              |  |
| selected                     | III D-XR Chest Abdomen                                                                                                    | III D-XR Upper Limbs                                                                                          | User                                          |              |  |
|                              |                                                                                                    |                                                                                                    | Dr. Payne (gpdonna)                           |              |  |
| Next, select the <b>area</b> | D-XR Lower Limbs                                                                                                    | D-X8 Skull                                                                                                    | Contact No                                    |              |  |
|                              |                                                                                                    |                                                                                                    | Requesting clinician                          |              |  |
|                              |                                                                                                    |                                                                                                    | Dr. Donna Payne X                             | ŭ            |  |
|                              | III D-XR Spines                                                                                                    |                                                                                                    | Location                                      |              |  |
|                              |                                                                                                    |                                                                                                    | Virtual GP Practice                           |              |  |
|                              |                                                                                                    |                                                                                                    | Category                                      |              |  |
|                              |                                                                                                    |                                                                                                    | NHS                                           | ~            |  |
|                              |                                                                                                    |                                                                                                    |                                               |              |  |
|                              |                                                                                                    |                                                                                                    |                                               |              |  |
|                              |                                                                                                    |                                                                                                    |                                               |              |  |

Quick Reference Guide\_2E\_ V1\_How to request in ICE with iRefer, for use by Kent and Medway Pathology and Radiology Networks Prepared by: Donna Payne IT & Applications Trainer Kent Community Health NHS Foundation Trust Date of Preparation: December 2023 & May 2025 Date of Review: December 2025

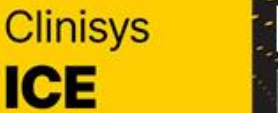

ELECTRONIC REQUESTING

## Quick Reference Guide: How to request in ICE

## Page 3 of 8

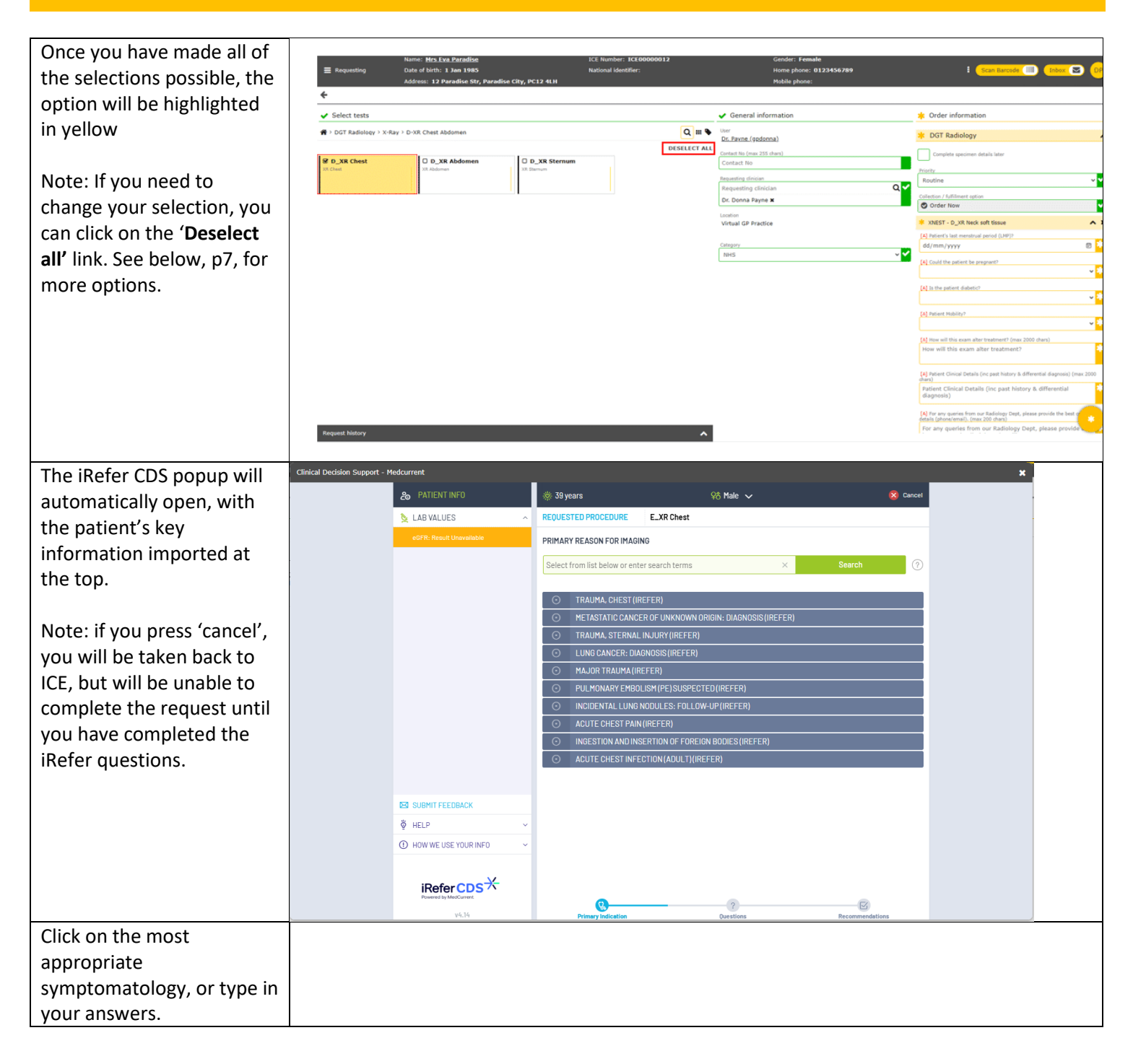

| Depending on the primary     | 🔅 AGE: 3                   | 35 years old      | ♀ô GENDER: Male                                                                      | 6                                                           | Cancel      |  |
|------------------------------|----------------------------|-------------------|--------------------------------------------------------------------------------------|-------------------------------------------------------------|-------------|--|
| reason selected, you may     | 💛 PRIMA                    | RYINDICATION      | Headache (Adult) (iRefer)                                                            | ✓ MORE DETAILS                                              | 8           |  |
| need to answer additional    |                            | AL QUESTIONS      |                                                                                      |                                                             |             |  |
| system provides any          | 1                          | Clinical Red Flag | 8                                                                                    |                                                             |             |  |
| recommendations              | 1                          | Recent            | t Onset and Rapidly Increasing Frequen                                               | icy and Severity of Headache                                |             |  |
|                              |                            | Associ            | ated Dizziness, Lack of Coordination, J                                              | Cinaling or Numbness                                        |             |  |
|                              |                            | - Headay          | che Precipitated by Coughing Speezin                                                 | a or Straining                                              |             |  |
|                              |                            |                   | to with Malignanov or Whe Are Immune                                                 | gorotraming                                                 |             |  |
|                              |                            | Patient           | ts with malignancy or who are immuno                                                 | compromised<br>ভ                                            |             |  |
|                              |                            | No Red            | 1 Flags                                                                              |                                                             |             |  |
| The screen will update to    | REQUEST                    | ED PROCEDURE      | E_XR Sternum                                                                         |                                                             |             |  |
| procedure highlighted in     | PRIM                       | ARY INDICATION    | Metastatic Cancer of Unknown Orig                                                    | in: Diagnosis (iRefer) 🛛 🗸 More                             | DETAILS     |  |
| blue. This may or may not    | REQUEST                    | ED PROCEDURE      |                                                                                      |                                                             |             |  |
| be the one that you have     |                            |                   |                                                                                      |                                                             |             |  |
| selected in ICE. To continue |                            | E_XR Sternum      |                                                                                      |                                                             |             |  |
| 'submit request'             | Unscored ? Radiation Level |                   |                                                                                      |                                                             |             |  |
| submit request .             |                            |                   |                                                                                      |                                                             |             |  |
| If you decide to change to   | RECOMME                    | NDATIONS          |                                                                                      |                                                             |             |  |
| another of the               |                            | E VB Chest        |                                                                                      |                                                             | V           |  |
| examinations, tick in the    |                            |                   | Recommendation                                                                       | Grade [R] Occult lung and our                               | Refer       |  |
| 'submit request' button      | $\simeq$                   | Indicated         | Radiation Level primary are comm                                                     | on. Serum tumour markers are of valu                        | ie: PSA in  |  |
| will appear below this       |                            |                   | Inten, CA125 IN WOR                                                                  | ien with peritoneal > READ HORE                             |             |  |
| examination.                 |                            |                   |                                                                                      | SUBMIT REQUEST                                              | >           |  |
| Note: to understand more     |                            | E_CT Chest/Abo    | do/Pelvis With Contrast                                                              | ir                                                          | ReferX      |  |
| about the                    |                            | APPROPRIATENESS ? | Radiation Level Recommendation                                                       | Grade [B]. CT of chest, abdomen and                         | pelvis is a |  |
| use iRefer as a training     |                            | Indicated         | seful initial inve<br>following discussion                                           | astigation in determining the prim<br>on with a > READ MORE | nary site   |  |
| tool, please refer to QRG 7. |                            |                   |                                                                                      |                                                             |             |  |
| Where the                    | 20 PATIEN                  | NT INFO           | 🔆 AGE: 35 years old 🛛 🖓 GENDER: Male                                                 |                                                             | 🚫 Cancel    |  |
| Appropriateness score is     | 📐 LAB VAL                  | .UES ~            | RIMARY INDICATION Headache (Adult                                                    | t) (iRefer)                                                 | 8           |  |
| red 'Not indicated', you are | [8] IMAGING                | REQUEST HISTORY   | Nature of Headache: Chronic                                                          |                                                             | 8           |  |
| using the red button.        |                            |                   | Clinical Red Flags: No Red Flags                                                     |                                                             | ×           |  |
| 0                            |                            |                   | Imaging may not improve outcomes in this scen<br>investigation or clinical referral. | ario. Please consider alternative                           | cel Request |  |
|                              |                            |                   |                                                                                      |                                                             |             |  |

Quick Reference Guide\_2E\_ V1\_How to request in ICE with iRefer, for use by Kent and Medway Pathology and Radiology Networks

Page 4 of 8

### Quick Reference Guide\_2E\_ V1\_How to request in ICE with iRefer, for use by Kent and Medway Pathology and Radiology Networks Prepared by: Donna Payne IT & Applications Trainer Kent Community Health NHS Foundation Trust Date of Preparation: December 2023 & May 2025 Date of Review: December 2025

## **Quick Reference Guide: How to request in ICE**

### Despite the V PRIMARY INDICATION 0 Headache (Adult) (iRefer) ~ MORE DETAILS recommendations shown Imaging may not improve outcomes in this scenario. Please consider alternative investigation or clinical referral. **Cancel Request** as: Appropriateness - Not Indicated – Red, the system will not prevent RECOMMENDATIONS you from proceeding with MR Head iRefer your original request by Recommendation Grade [B]. The presence of clinical red flag features significantly increase the odds of finding a significant selecting the request and abnormality on MRI or CT. clicking 'SUBMIT ORDER'. **CT Head** iRefer It is likely that the Trust Recommendation Grade [B]. The presence of clinical red flag features significantly increase the odds of finding a significant radiology team will follow abnormality on MRI or CT. up or cancel the examination. **XRAY C-Spine** iRefer Recommendation Grade [B]. Cervical spine XRs or paranasal sinus imaging are usually unhelpful even when neck signs suggest origin from the neck as they do not... $\rightarrow$ READ MORE Once the 'submit' button is Order information selected, the iRefer popup EKH Computed Radiography (XR) automatically closes. Priority Please now scroll to the Routine patient information Collection / fulfillment option questions, which will be Order Now headed by some text XCHES - E\_XR Chest identifying the selected examination. [A] Patient Clinical Details - please summarise the clinical problem and diagnostic considerations (max 2000 chars) N.B. If the same test has Patient Clinical Details - please summarise the clinical problem and diagnostic already been requested in considerations the last 24 hours a warning [A] Does the patient need any reasonable adjustments to deliver a successful scan (e.g. interpreter, more time, support to consent)? box will display. Click the black X if you wish to No remove the repeat request. [A] Patient ability to transfer to bed Self transferring [A] Is this a suspected cancer direct access radiology request (2WW)? O yes O no

## **ELECTRONIC** Clinisys REQUESTING ICE

Page 5 of 8

Clinisys ICE

# ELECTRONIC REQUESTING

## **Quick Reference Guide: How to request in ICE**

## Page 6 of 8

| Use the dropdown arrows           | * XCHES - E_XR Chest X                                                                                                    |
|-----------------------------------|----------------------------------------------------------------------------------------------------|
| to complete the patient           | CDS Indication: Metastatic Cancer of Unknown Origin: Diagnosis (iRefer), , CDS Score: Indicated                                         |
| information. You only need        | [A] Patient Clinical Details - please summarise the clinical problem and diagnostic                                                     |
| to add clinical information       | Patient Clinical Details - please summarise the clinical problem and diagnostic                                                         |
| additional to that supplied       | considerations                                                                                                    |
| in iRefer, as the iRefer logic    | A Does the patient need any reasonable adjustments to deliver a successful scan (e.g.                                                   |
| is included in the request        | interpreter, more time, support to consent)?                                                                                            |
| sent to the Trust, and            | No                                                                                                    |
| visible below the yellow          | [A] Patient ability to transfer to bed                                                                                                  |
| bar identifying the test          | Self transferring                                                                                                    |
| requested.                        | [A] Is this a suspected cancer direct access radiology request (2WW)?                                                                   |
|                                   | O yes                                                                                                    |
| Complete all the fields with      | O no                                                                                                    |
| an <b>amber border</b> ; once all |                                                                                                    |
| fields are complete (with a       |                                                                                                    |
| green tick) you are able to       |                                                                                                    |
| complete the order.               |                                                                                                    |
| Click the large green circle      | [A] Does the patient need any reasonable adjustments to deliver a successful scan (e.g.<br>interpreter, more time, support to consent)? |
| at the bottom of the screen       | No V                                                                                                    |
| to submit the order.              | [A] Debiash ability to tensories to had                                                                                                 |
|                                   | Self transferring                                                                                                    |
| You will now be returned          | Set determing                                                                                                    |
| to the EMIS patient record.       | [A] Is this a suspected cancer direct access radiology request (2WW)?                                                                   |
| Your request will be              | O yes                                                                                                    |
| automatically recorded in         | 🖸 no                                                                                                    |
| EMIS and ICE.                     |                                                                                                    |
|                                   |                                                                                                    |
|                                   |                                                                                                    |

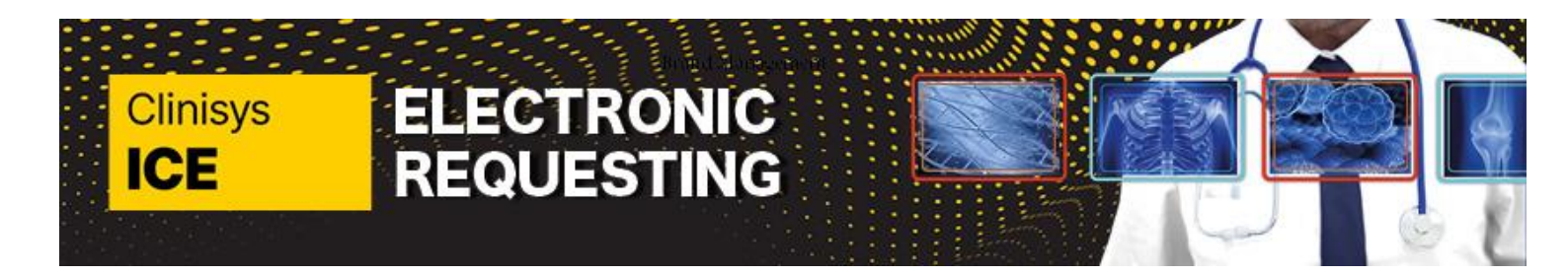

Page 7 of 8

## Selecting the wrong Modality or test whilst in requesting state

If you select the wrong Modality or test whilst in the requesting state, you can change it without returning home. There are two options available, as described below.

Note, if you choose option 2, please bear in mind that when you change modality the Order Information keeps the original requested details. You will need to navigate back to the Order information section to the far right of the screen (see below for details)

| Option 1:                    | ✓ Select tests                                      |                    |            |                |           |                              | ✓ General information                     |                   | Order information                                                                         |                               |
|------------------------------|-----------------------------------------------------|--------------------|------------|----------------|-----------|------------------------------|-------------------------------------------|-------------------|-------------------------------------------------------------------------------------------|-------------------------------|
|                              | ★ > DGT Radiology > X-Ray > XR Chest Abdomen Search |                    |            |                |           | Q III 🗣                      | User<br>Heather Carolan (heather.carolan) |                   | DGT Radiology                                                                             |                               |
| Click Deselect all.          |                                                     |                    |            |                | Ľ         | DESELECT ALL                 | Contact No (max 255 chars)                |                   | Priority                                                                                  |                               |
|                              | XR Chest                                            | XR Abdomen         | XR Sternum |                |           |                              | 0123456789                                | <b>~</b>          | Collection / fulfillment ention                                                           |                               |
|                              |                                                     |                    | •          |                |           |                              | Requesting clinician Requesting clinician | ۹۲                | Order Now                                                                                 | <b>~</b>                      |
|                              |                                                     |                    |            |                |           |                              | Dr Virtualone 🗙                           |                   | * XCHES - D_XR Chest                                                                      | ^ ×                           |
|                              |                                                     |                    |            |                |           |                              | Location<br>Virtual GP Practice           |                   | <ul> <li>[A] Patient Clinical Details (inc past history a<br/>(max 1000 chars)</li> </ul> | ind differential diagnosis)   |
|                              |                                                     |                    |            |                |           |                              | Category                                  |                   | Patient Clinical Details (inc past history and                                            | differential diagnosis)       |
|                              |                                                     |                    |            |                |           |                              | NHS                                       | ~ 🖌               | [A] How will this exam alter treatment? (ma                                               | x 2000 chars)                 |
|                              |                                                     |                    |            |                |           |                              | ✓ Attachments                             |                   | How will this exam alter treatment?                                                       |                               |
|                              |                                                     |                    |            |                |           |                              |                                           |                   | [A] Patient Mobility?                                                                     |                               |
|                              |                                                     |                    |            |                |           |                              |                                           |                   | Badiology Service                                                                         |                               |
|                              |                                                     |                    |            |                |           |                              |                                           |                   | Dartford and Gravesham                                                                    | ~ 🎽                           |
| The Order information        | 4                                                   |                    |            |                |           |                              |                                           |                   |                                                                                           |                               |
|                              | ✓ Select tests                                      |                    |            |                |           | 🗸 Genera                     | linformation                              | 🙁 Order informa   | tion                                                                                      | 1                             |
| will clear and you are       | 番 > DGT Radiology > X-Ray                           |                    |            |                | Q III 💊   | User                         |                                           | No tests selected |                                                                                           |                               |
| able to now select the       | III D-XR Chest Abdomen                              | I D-XR Upper Limbs | ₩ D-X      | (R Lower Limbs |           | Contact No (m)               | ac 255 chars)                             |                   |                                                                                           |                               |
| modality required You        |                                                     |                    |            |                |           | Contact No                   |                                           |                   |                                                                                           |                               |
| modality required. Tou       | III D-XR Skull                                      | D-XR Spines        |            |                |           | Requesting din<br>Requesting | idan<br>clinician QV                      |                   |                                                                                           |                               |
| will need to enter all of    |                                                     |                    |            |                |           | Dr. Donna F                  | Payne X                                   |                   |                                                                                           |                               |
| the order information        |                                                     |                    |            |                |           | Location<br>Virtual GP F     | Practice                                  |                   |                                                                                           |                               |
|                              |                                                     |                    |            |                |           |                              |                                           |                   |                                                                                           |                               |
| again.                       |                                                     |                    |            |                |           | NHS                          | ~ 🗸                                       |                   |                                                                                           |                               |
|                              | -                                                   |                    |            |                |           |                              |                                           |                   |                                                                                           |                               |
| Option 2:                    | <b>å</b>                                            |                    |            |                |           |                              |                                           |                   |                                                                                           |                               |
| Click on <b>Badiology</b> in | ✓ Select tests                                      |                    |            |                |           |                              | <ul> <li>General information</li> </ul>   |                   | <ul> <li>Order information</li> </ul>                                                     |                               |
|                              | 🖨 > DGT Radiology > ) -Ray                          |                    |            |                |           | Q III 🗣                      | User<br>Dr. Payne (opdonna)               |                   | ✓ DGT Radiology                                                                           | ^                             |
| the breadcrumbs.             | III D-XR Chest Abdomen                              | III D-XR Upper     | Limbs      | I D-XR Low     | wer Limbs |                              | Contact No (max 255 chars)                |                   | Priority                                                                                  |                               |
|                              |                                                     |                    |            |                |           |                              | Contact No                                |                   | Routine                                                                                   | ~ 🗸                           |
| You will roturn to the       |                                                     |                    |            |                |           |                              | Requesting clinician                      | 0                 | Collection / fulfillment option                                                           |                               |
| fou will return to the       | D-XR Skull                                          | III D-XR Spines    | •          |                |           |                              | Dr. Donna Payne X                         | u v               |                                                                                           |                               |
| top-level menu, and can      |                                                     |                    |            |                |           |                              | Location                                  |                   | [A] Patient Clinical Details (inc past history<br>(max 1000 chars)                        | r and differential diagnosis) |
| select the modality          | 1                                                   |                    |            |                |           |                              | Virtual GP Practice                       |                   | XXXXX                                                                                     | Ĭ                             |
| Sciect the modulity          |                                                     |                    |            |                |           |                              | Category                                  |                   | ✓ XCHES - D_XR Chest                                                                      | ^ ×                           |
|                              |                                                     |                    |            |                |           |                              | NHS                                       | ~ 🗸               | [A] Patient's last menstrual period (LMP)?                                                |                               |
|                              |                                                     |                    |            |                |           |                              |                                           |                   | 13/12/2023                                                                                | 8 💙                           |
|                              |                                                     |                    |            |                |           |                              |                                           |                   | [A] Could the patient be pregnant?                                                        |                               |
|                              |                                                     |                    |            |                |           |                              |                                           |                   | NO                                                                                        | × ×                           |
|                              |                                                     |                    |            |                |           |                              |                                           |                   | Walking                                                                                   | ~ 🗸                           |
|                              |                                                     |                    |            |                |           |                              |                                           |                   | [A] How will this exam alter treatment? (r                                                | nax 2000 chars)               |
|                              |                                                     |                    |            |                |           |                              |                                           |                   | 30000X                                                                                    | <b>~</b>                      |
|                              |                                                     |                    |            |                |           |                              |                                           |                   | 1                                                                                         |                               |

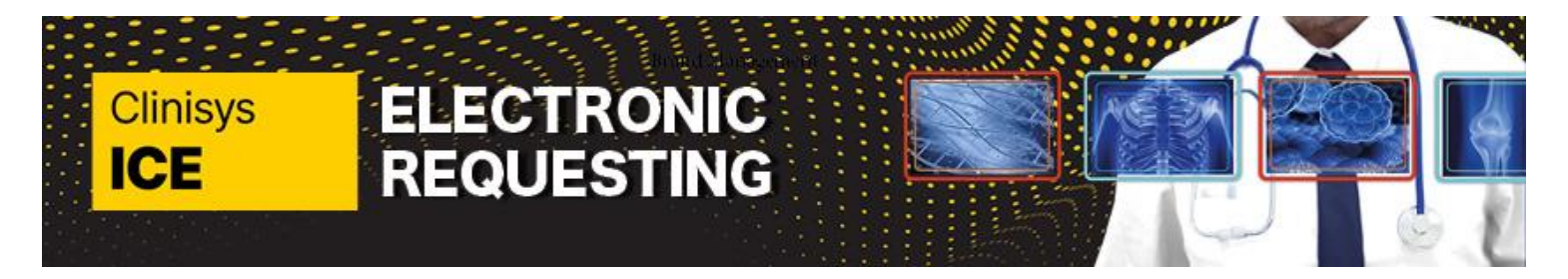

## Page 8 of 8

| Select the new                | ✔ Select tests                                                            |                         | ✓ General information                     | 🔆 Order information                                                                                                    |
|-------------------------------|---------------------------------------------------------------------------|-------------------------|-------------------------------------------|----------------------------------------------------------------------------------------------------|
| Sciect the new                | DGT Radiology > CT > D-CT Pancreas                                        | Search Q III            | User<br>Heather Carolan (heathes.carolan) | * DGT Radiology                                                                                                    |
| modality.                     |                                                                           | DESELECT                | ALL Contact No (max 255 chars)            | Priority                                                                                                    |
|                               | CT Parcesi                                                                |                         | 0123456789                                | Collection / fulfillment option                                                                                                    |
|                               |                                                                           |                         | Requesting clinician                      | Q Criter Now                                                                                                    |
| Action con the new            |                                                                           |                         | Dr Virtualone X                           | * XCHES - D_XR Chest                                                                                                    |
| As you can see, the new       |                                                                           |                         | Location<br>Virtual GP Practice           | (A) vacent Crinical Details (inc past history and differential diagnosis) (max 1000 chars)<br>Patient Clinical Details (inc past history and differential diagnosis) |
| modality is highlighted       |                                                                           |                         | Category                                  | (A1 Move will this errors alter transment) (may 2000 share)                                                                                                    |
| modality is highlighted       |                                                                           |                         | NHS                                       | How will this exam alter treatment?                                                                                                    |
| in vellow. Warning:           |                                                                           |                         | ✓ Attachments                             | [A] Patient Mobility?                                                                                                    |
|                               |                                                                           |                         |                                           |                                                                                                    |
| Under ' <b>Order</b>          |                                                                           |                         |                                           | Radiology Service                                                                                                    |
| Information / the             |                                                                           |                         |                                           |                                                                                                    |
| information the               |                                                                           |                         |                                           | Priority                                                                                                    |
| questions relating to         |                                                                           |                         |                                           | Routine 🗸 🗸                                                                                                    |
| questions relating to         |                                                                           |                         |                                           | Collection / fulfillment option                                                                                                    |
| the previous option are       |                                                                           |                         |                                           | * CPANS - D_CT Pancreas                                                                                                    |
|                               |                                                                           |                         |                                           | [A] Patient Clinical Details (inc past history and differential diagnosis) (max 1000 chars)                                                                          |
| still displayed.              |                                                                           |                         |                                           | Vatient Clinical Details (inc past history and differential diagnosis)                                                                                               |
|                               |                                                                           |                         |                                           |                                                                                                    |
|                               |                                                                           |                         |                                           |                                                                                                    |
| Click the <b>X</b> to refresh |                                                                           |                         |                                           |                                                                                                    |
|                               |                                                                           |                         |                                           |                                                                                                    |
| and remove that               |                                                                           |                         |                                           |                                                                                                    |
| avanination                   |                                                                           |                         |                                           |                                                                                                    |
| examination.                  |                                                                           |                         |                                           |                                                                                                    |
| The correct Modality is       | ✓ Select tests                                                            |                         | ✓ General information                     | * Order information                                                                                                    |
| The confect wooding is        |                                                                           | <b>•</b> ••• <b>•</b>   | lleer                                     |                                                                                                    |
| now displayed and the         | r / D'GT Radiology / CT / D-CT Pancreas                                   | <ul><li>Q = ▼</li></ul> | Dr. Payne (gpdonna)                       | 🛊 DGT CT 🔨                                                                                                    |
|                               |                                                                           | DESELECT ALL            | Contact No (max 255 chars)                | Priority                                                                                                    |
| relevant question now         | D_CT Pancreas     D_CT Pancreas with contrast     Gragement with contrast |                         | Contact No                                | Routine                                                                                                    |
| need to be completed          |                                                                           |                         | Requesting dinician                       | Collection / fulfillment option                                                                                                    |
| need to be completed.         |                                                                           |                         | Requesting clinician                      | V Order Now                                                                                                    |
|                               |                                                                           |                         | Dr. Donna Payne 🗙                         | (A) Patient Clinical Details (inc past history and differential diagnosis)                                                                                           |
|                               |                                                                           |                         | Location                                  | (max 1000 chars)                                                                                                    |
| Once you have                 |                                                                           |                         | Virtual GP Practice                       |                                                                                                    |
| answard the guestion          |                                                                           |                         | Colores -                                 |                                                                                                    |
| answered the question         |                                                                           |                         | NHS                                       | CPANS - D_CT Pancreas                                                                                                    |
| you can complete the          |                                                                           |                         |                                           | A Patient's last menstrual period (LMP)?                                                                                                    |
| you can complete the          |                                                                           |                         |                                           | 13/12/2025                                                                                                    |
| request as usual.             |                                                                           |                         |                                           | [A] Could the patient be pregnant?                                                                                                    |
|                               |                                                                           |                         |                                           |                                                                                                    |
|                               |                                                                           |                         |                                           | [A] Is the patient diabetic?                                                                                                    |
|                               |                                                                           |                         |                                           | · · · · · ·                                                                                                    |
|                               |                                                                           |                         |                                           | [A] Patient Mobility?                                                                                                    |
|                               |                                                                           |                         |                                           | Walking 🗸 💙                                                                                                    |
|                               |                                                                           |                         |                                           |                                                                                                    |